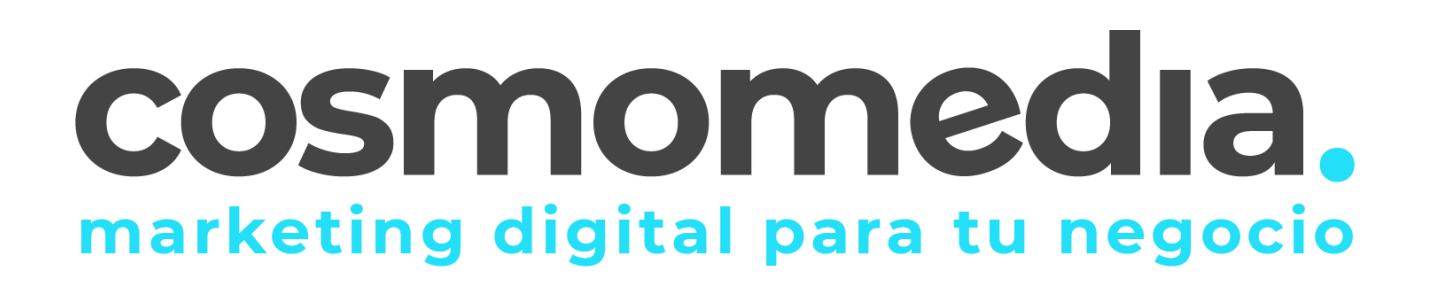

## **CONFIGURACIÓN CORREO IPHONE**

Para configurar el correo electrónico de nuestro dominio en nuestro terminal *iPhone* con el programa nativo *Mail*, sólo tendremos que seguir los siguientes pasos.

Accedemos a Ajustes, y pinchamos en contraseñas y cuentas:

|   | Ajustes                      |   |
|---|------------------------------|---|
| ۲ | Notificaciones de exposición | > |
|   | Batería                      | > |
| • | Privacidad                   | > |
|   |                              |   |
| Å | App Store                    | > |
| - | Wallet y Apple Pay           | > |
|   |                              |   |
| P | Contraseñas                  | > |
|   | Mail                         | > |
|   | Contactos                    | > |
|   | Calendario                   | > |

| < Aju                     | stes              | Mail |            |   |
|---------------------------|-------------------|------|------------|---|
| PERM                      | ITIR A MAIL ACCED | ER A |            |   |
|                           | Siri y Buscar     |      |            | > |
|                           | Notificaciones    |      |            | > |
| ((†))                     | Datos móviles     |      | $\bigcirc$ |   |
| IDIOM                     | IA PREFERIDO      |      |            |   |
|                           | Idioma            |      | Español    | > |
|                           |                   |      |            |   |
| Cuer                      | ntas              | ]    | 4          | > |
| LISTA                     | DE MENSAJES       |      |            |   |
| Previsualización 2 líneas |                   | >    |            |   |
| Etiquetas Para/Cc         |                   |      |            |   |

Seleccionamos Añadir cuenta:

| CUENTAS                                                              |   |
|----------------------------------------------------------------------|---|
| <b>iCloud</b><br>iCloud Drive, Contactos, Calendarios, Notas y 3 más | > |
| <b>Gmail</b><br>Mail, Contactos, Calendarios, Notas                  | > |
| fernanditoshoop@gmail.com<br>Mail, Contactos, Calendarios            | > |
| Cosmomedia<br>Mail                                                   | > |
| Añadir cuenta                                                        | > |
|                                                                      |   |
| Obtener datos Push                                                   | > |
|                                                                      |   |

Y elegimos la opción **Other (Otras)** para configurar una cuenta de correo electrónico con nuestro dominio.

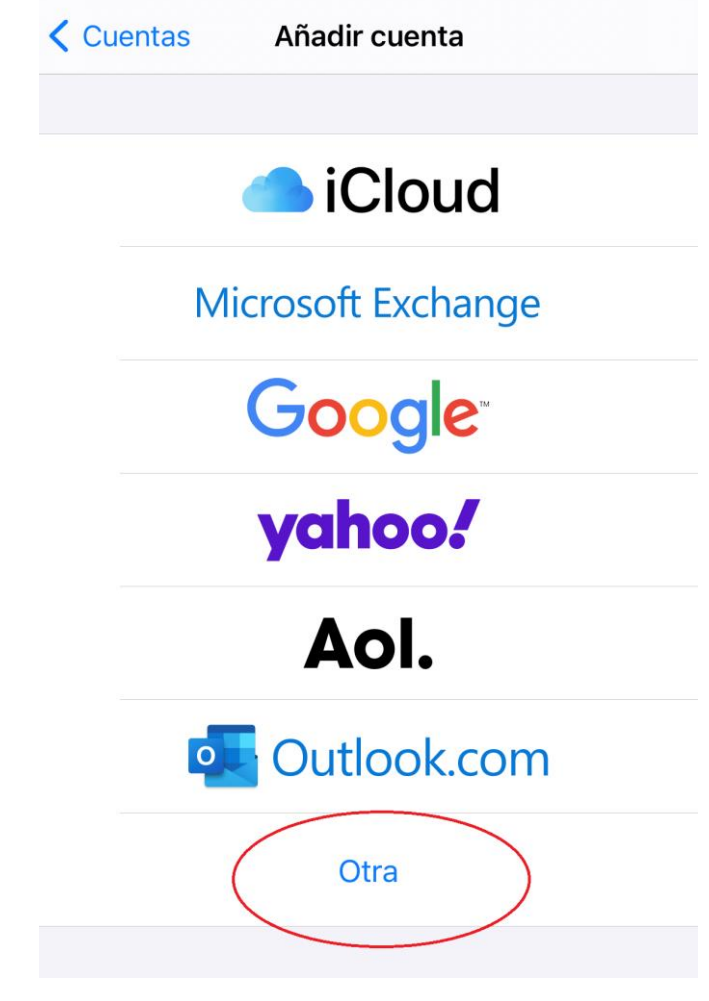

Ahora te pide añadir cuenta:

| < Atrás         | Añadir cuenta |   |
|-----------------|---------------|---|
| MAIL            |               |   |
| Añadir cuenta d | de correo     | > |
| CONTACTOS       |               |   |
| Añadir cuenta l | LDAP          | > |
| Añadir cuenta ( | CardDAV       | > |
| CALENDARIOS     |               |   |
| Añadir cuenta ( | CalDAV        | > |
| Añadir calenda  | rio suscrito  | > |
|                 |               |   |

A continuación deberemos rellenar los siguientes datos a modo de presentación:

| Cancelar    | Nueva cuenta          | Siguiente |
|-------------|-----------------------|-----------|
|             |                       |           |
| Nombre      | tunombre@tudominio.es |           |
| Correo      | tunombre@tudominio.es |           |
| Contraseña  | *****                 |           |
| Descripciór | ı                     |           |

**Nombre** – El nombre de nuestra cuenta de correo.

Dirección – Nuestro correo electrónico por ejemplo email@midominio.com.

Descripción – Un descripción para distinguir esta cuenta de otras.

**Contraseña** – Contraseña facilitada por cosmomedia.

Pulsamos en siguiente y podemos escoger entre configurar el acceso a nuestro correo a través de **POP o IMAP**.

Debemos elegir la configuración **POP**.

Y rellenamos los siguientes campos:

| Verificando |                       |  |     |
|-------------|-----------------------|--|-----|
| 15.4        | ۸D                    |  | POP |
|             | AP                    |  | POP |
| Nombre      | Tu Nombre             |  |     |
| Correo      | tucuenta@tudominio.es |  |     |
| Descripción |                       |  |     |

## Servidor de correo entrante

Es la configuración para el acceso al correo electrónico. Los datos a rellenar son los siguientes:

- Host Name (Servidor) mail.cosmomedia.es (si nos pidiera puerto sería el 995)
- User Name (Usuario) Nuestro usuario completo por ejemplo email@midominio.com
- Password (Contraseña) La contraseña de nuestro correo electrónico.

-Seguridad (SSL) - Esta opción DEBE estar activada.

-EN CASO DE QUE LOS PUERTOS Y LA SEGURIDAD NO APAREZCAN EN ESTA CONFIGURACIÓN DE CORREO DEBEMOS MÁS ADELANTE ACCEDER DESDE AJUSTES AVANZADOS.

| SERVIDOR CORREO ENTRANTE                |  |  |
|-----------------------------------------|--|--|
| Nombre de host mail.cosmomedia.es       |  |  |
| Nombre de usuario tucuenta@tudominio.es |  |  |
| Contraseña *********                    |  |  |

## Servidor de correo saliente

Es la configuración para el envío de correo electrónico. Los datos a rellenar son los siguientes:

- Host Name (Servidor) – mail.cosmomedia.es (si nos pidiera puerto seria 587)

- User Name (Usuario) – Nuestro usuario completo por ejemplo email@midominio.com

- **Password (Contraseña)** – La contraseña de nuestro correo electrónico, la misma que anteriormente

-Seguridad (SSL) - Esta opción DEBE estar activada.

-EN CASO DE QUE LOS PUERTOS Y LA SEGURIDAD NO APAREZCAN EN ESTA CONFIGURACIÓN DE CORREO DEBEMOS MÁS ADELANTE ACCEDER DESDE AJUSTES AVANZADOS.

| SERVIDOR CORREO SALIENTE                |                    |  |
|-----------------------------------------|--------------------|--|
| Nombre de host                          | mail.cosmomedia.es |  |
| Nombre de usuario tucuenta@tudominio.es |                    |  |
| Contraseña *********                    |                    |  |

Muy importante: Aunque en el servidor saliente el usuario/contraseña pone que es opcional, no lo es, si no se completa la cuenta no va a funcionar correctamente.

Una vez configurada la cuenta deberemos guardar los cambios pulsando el botón *Save* (Guardar).

| Impos                       | ible verificar identio<br>del servidor                                      | dad                    |
|-----------------------------|-----------------------------------------------------------------------------|------------------------|
| Ajustes<br>de "<br>revisa l | no puede verificar la ident<br>". Para conti<br>a información del certifica | tidad<br>nuar,<br>ido. |
|                             | Continuar                                                                   |                        |
|                             |                                                                             |                        |
|                             | Detalles                                                                    |                        |

A continuación, debemos acceder a los ajustes avanzados para poder terminar de configurar nuestra cuenta en caso de que alguna de las opciones indicadas anteriormente no haya aparecido.

A este apartado podremos acceder desde los <u>ajustes de teléfono</u> > <u>mail</u> > <u>cuentas</u> > seleccionamos nuestra cuenta > avanzado.

| Cancelar Cuer             | nta                | ОК   |
|---------------------------|--------------------|------|
| INFORMACIÓN DE LA CUENTA  | POP                |      |
| Nombre tucuenta@tudomi    | nio.es             |      |
| Correo tucuenta@tudominio | ).es               | >    |
| Descripción               |                    |      |
| SERVIDOR CORREO ENTRANT   | E<br>smomedia.es   |      |
| Nombre de usuario tucue   | enta@tudominio.es  |      |
| Contraseña **********     |                    |      |
| SERVIDOR CORREO SALIENTE  |                    |      |
| SMTP                      | mail.cosmomedia.es | \$ > |
|                           |                    |      |
| Avanzado                  |                    | >    |

Una vez en ajustes avanzados configuramos las opciones indicadas antes: En ajustes de entrada activaremos <u>SSL</u> e indicaremos el puerto <u>995</u>:

| AJUSTES DE ENTRADA      |              |
|-------------------------|--------------|
| Usar SSL                |              |
| Autenticación           | Contraseña > |
| Borrar del servidor     | Nunca >      |
| Puerto del servidor 995 |              |

En ajustes de salida activaremos SSL e indicaremos el puerto 587:

| SERVIDOR CORREO SALIENTE                |  |  |
|-----------------------------------------|--|--|
| Nombre de host mail.cosmomedia.es       |  |  |
| Nombre de usuario tucuente@tudominio.es |  |  |
| Contraseña                              |  |  |
| Usar SSL                                |  |  |
| Autenticación Contraseña >              |  |  |
| Puerto del servidor 587                 |  |  |

¡Ya podemos trabajar con el correo electrónico desde nuestro iPhone!

Este manual varía dependiendo de la versión de nuestro iPhone, pero los valores son siempre los mismos.